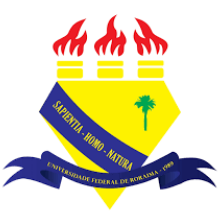

UNIVERSIDADE FEDERAL DE RORAIMA NÚCLEO DE EDUCAÇÃO A DISTÂNCIA UNIVERSIDADE ABERTA DO BRASIL

## LIVRO DE NOTAS

(Tutorial sobre a Versão 3.9 do Moodle)

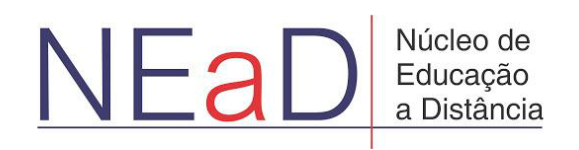

BOA VISTA/RR 2020 O livro de notas está presente em todos os sites do moodle, sendo possível visualizar algumas informações sobre os estudantes e como está o desempenho deles. Os estudantes também podem acessar o livro de notas, porém cada estudante só possui acesso às informações acerca das notas de si próprio.

| AVA-NEaD/UFRR & Meus cursos 🔻 Esse curso 👻 Português - Brasil (pt_br) 👻 | 🜲 🍺 Luis Henrique 🔍 🝷 🕇 |
|-------------------------------------------------------------------------|-------------------------|
|                                                                         |                         |
| Sala Tutorial<br>Painel Meus cursor Sala Tutorial 2020.2                | I Blocos do Curso       |
| Geral                                                                   |                         |
| Url teste                                                               |                         |
| A Teste                                                                 |                         |
| Vídeo listening 5.9Mb Arquivo de vídeo (MP4)                            |                         |
| listening english                                                       |                         |
| Site da UFRR                                                            |                         |

Para acessar o livro de notas, primeiro, é necessário clicar em gerenciamento do curso.

## Após clicar em gerenciamento do curso basta clicar na opção livro de notas.

| Atividades Visualizar todas as atividades no | Banco de<br>Questões                           | Configurações do curso        | Links do Usuário Gerenciar seus estudantes |      |
|----------------------------------------------|------------------------------------------------|-------------------------------|--------------------------------------------|------|
| curso                                        | Criar e organizar perguntas de<br>questionário | Gerencie seu curso inteiro    | Livro de notas                             | irso |
| Glossários                                   | Banco de questões                              | Editar configurações do curso | Participantes                              |      |
| Questionários                                | Categoria de questões                          | Editar configurações de       | Grupos<br>Métodos de inscrição             |      |
| Recursos                                     | Importação<br>Exportar                         | conclusão do curso            | Conclusão de atividades no                 |      |
| Tarefas<br>Wikis                             | ✤ Distintivos                                  | Administração do curso        | curso<br>Conclusão de curso                |      |
|                                              | Premie seus estudantes                         | Copiar curso                  | Logs                                       |      |
|                                              | Gerenciar emblemas                             | Reconfigurar                  | Visualizar logs ativos                     |      |
|                                              | Adicionar um novo emblema                      | Backup                        | Ver relatório de participação              |      |
|                                              |                                                | Restaurar                     | Ver relatório das atividades do<br>curso   |      |
|                                              |                                                | Importar<br>Lixeira           |                                            |      |
|                                              |                                                | Configurações de filtro       |                                            | -    |

Após clicar em livro de notas a primeira tela que será vista será a de relatório de notas, na qual é possível visualizar os alunos que estão presentes no curso, os endereços de e-mail dos alunos e as atividades com o devido desempenho de cada aluno.

| Todos os particip    | pantes   | s: 3/3                 |                           |             |                             |                         |
|----------------------|----------|------------------------|---------------------------|-------------|-----------------------------|-------------------------|
| Nome Todos A B C     | D E F    | G H I J K L M          | N O P Q R S T U           | v w x y z   |                             |                         |
| Sobrenome Todos A B  | C D      | EFGHIJKI               | M N O P Q R S T           | UVWX        | Y Z                         |                         |
| [₂                   |          |                        | Sala Tutorial—            |             |                             |                         |
| Nome / Sobrenome *   |          | Endereço de email      | questionário tutorial 🗢 🖋 | 🍶 Teste 🗢 🖋 | 🎂 Fale sobre seu estado 🗢 🖋 | 🛃 Novo Questionário 🗢 🖋 |
| Luis Henrique(aluno) | III 🖋    | testealuno@teste.com   | 10,00 <b>Q</b>            | 8,00        | 8,50                        | 8,00 <b>Q</b>           |
| aluno 2 teste        | <b>=</b> | alunoteste2@teste.tst  | 2,500                     | 5,00        | 3,00                        | 4,00 <b>Q</b>           |
| aluno1 teste         | III 🖋    | alunoteste1@teste1.tst | 6,25 <b>Q</b>             | 7,00        | 8,00                        | 8,00 <b>Q</b>           |
|                      |          | Média geral            | 6,25                      | 6,67        | 6,50                        | 6,67                    |
|                      |          |                        |                           |             |                             |                         |

Em histórico de notas é possível selecionar quais usuários se deseja visualizar o histórico de notas, o item de nota, o avaliador e o período que se deseja examinar.

| AVA-N | Historico de notas                    | curso 👻 Português - Brasil (pt_br) 🍷 🔹 🖡 Luis Henrique                   | 2 - |
|-------|---------------------------------------|--------------------------------------------------------------------------|-----|
|       | Ver Configurações Escalas Let         | tras Importar Exportar                                                   |     |
|       | Relatório de notas Histórico de notas | Relatório de resultados Relatório geral Visão única Relatório do usuário |     |
|       | Selecionar usuários                   | Selecionar usuários                                                      |     |
|       | Usuários selecionados                 | aluno1 teste                                                             |     |
|       | Item de nota                          | Fale sobre seu estado 🕈                                                  |     |
|       | Avaliador                             | Luis Henrique 🗢                                                          |     |
|       | Data a partir de                      | 2    outubro    2020    The Habilitan                                    |     |
|       | Data até                              | 2   outubro   2020   Habilitar                                           |     |
|       |                                       | 🗌 Apenas notas revistas 🥥                                                | ۵   |
|       |                                       | Enviar<br>Də                                                             |     |

|                                     |                     | Ap                     | enas nota:<br>iar              | s revistas 👩          |                  |                  |            |                 |              |                             |                           |
|-------------------------------------|---------------------|------------------------|--------------------------------|-----------------------|------------------|------------------|------------|-----------------|--------------|-----------------------------|---------------------------|
| Baixar da                           | dos da tabela co    | mo Valores Separados I | Por Virgula                    | (.csv) 🗘              | Downloa          | d                |            |                 |              |                             |                           |
| Data e<br>hora<br>-                 | Nome /<br>Sobrenome | Endereço de email<br>— | ltem<br>de<br>nota             | Nota<br>Original<br>— | Nota<br>revisada | Avaliador<br>—   | Fonte      | Sobreposto<br>— | Travado<br>— | Excluído<br>dos<br>cálculos | Texto de<br>feedback<br>— |
| quinta,<br>1 out<br>2020,<br>01:26[ | aluno1 teste        | alunoteste1@teste1.tst | Fale<br>sobre<br>seu<br>estado | 8,00                  | 8,00             | Luis<br>Henrique | mod/assign | Não             | Não          | Não                         | Roraima.                  |
| quinta,<br>1 out<br>2020,<br>01:26  | aluno1 teste        | alunoteste1@teste1.tst | Fale<br>sobre<br>seu<br>estado | 8,00                  | 8,00             | Luis<br>Henrique |            | Não             | Não          | Não                         |                           |
| quinta,<br>1 out                    | aluno1 teste        | alunoteste1@teste1.tst | Fale<br>sobre                  | 8,00                  | 8,00             | Luis<br>Henrique |            | Não             | Não          | Não                         |                           |

Na imagem abaixo é possível visualizar o exemplo de uma consulta no histórico de notas.

Em relatório de resultados é possível visualizar os campos: nome breve, média do curso, em todo o site, atividades, média e número de notas. Os dados dos resultados só aparecem após o aluno concluir o curso.

| Painel Meus curso                   | Sala Tutorial 2020.2                             | Notas Administração de l        | notas Relatório de resu | uitados              |                 |
|-------------------------------------|--------------------------------------------------|---------------------------------|-------------------------|----------------------|-----------------|
| Ver Configuraçõe                    | es Escalas Letras                                | Importar Exportar               |                         |                      |                 |
| Relatório de notas                  | Histórico de notas                               | elatório de resultados Relatóri | io geral Visão única    | Relatório do usuário |                 |
| Nome breve                          | Média do curso                                   | Em todo o site                  | Atividades              | Média                | Número de notas |
|                                     | <u>L</u> e                                       |                                 |                         |                      |                 |
| Você acessou co<br>Sala Tutorial 20 | omo <u>Luis Henrique</u> ( <u>Sair</u> )<br>20.2 |                                 |                         | NEaD/UFRR            |                 |
|                                     | ação de Moodle relativa a e                      | <u>sta página</u>               |                         | O http://www.nea     | d.ufrr.br       |

Em relatório geral é possível selecionar um estudante e visualizar a sua média em diferentes cursos também.

| AVA-NEaD/UFRR 📽 Meus cursos 👻 Esse cur                                                                    | rso 👻 Português - Brasil (p                   | ot_br) 👻        |             |                      | 🌲 🌘 Luis Henriq | lue 🔍 👻 |
|----------------------------------------------------------------------------------------------------|-----------------------------------------------|-----------------|-------------|----------------------|-----------------|---------|
| Relatório de notas Histórico de notas                                                                     | s Importar Exporta<br>Relatório de resultados | Relatório geral | Visão única | Relatório do usuário |                 |         |
| Selecionar um usuário aluno1 teste                                                                        | ÷                                             |                 |             |                      |                 | *       |
| Nome do curso                                                                                             |                                               |                 |             | Nota                 |                 |         |
| Sala Tutorial                                                                                             |                                               |                 |             | 7,55                 |                 |         |
|                                                                                                    |                                               | _               | _           | ß                    |                 | -       |
| Você acessou como <u>Luis Henrique (Sair</u><br>Sala Tutorial 2020.2<br>O Documentação de Moodle relativa | )<br><u>a esta página</u>                     |                 |             | NEaD/UFRR            | r.br            | 0       |

Em visão única é possível selecionar um item de nota e um estudante para visualizar seu desempenho, também visualizar o desempenho de todos os estudantes apenas não selecionando um usuário desejado.

| <ul> <li>Teste</li> </ul> | 2                                    |                                                           |                        |                                                               | Selecione a nota do item \$ | Novo Quest<br>Selecione usuário | tionário 🛏 |
|---------------------------|--------------------------------------|-----------------------------------------------------------|------------------------|---------------------------------------------------------------|-----------------------------|---------------------------------|------------|
|                           |                                      |                                                           |                        |                                                               |                             |                                 | Salvar     |
|                           | Nome (Nome alternativo)<br>Sobrenome | Intervalo                                                 | Nota                   | Feedback                                                      | Sobrepor Todos /<br>Nenhum  | Excluir Todos /<br>Nenhum       |            |
| ,                         | Luis Henrique(aluno)                 | 0,00 - 10,00                                              | 8,50                   | <p dir="ltr" style="text-</td> <td></td> <td></td> <td></td>  |                             |                                 |            |
|                           | aluno 2 teste                        | 0,00 - 10,00                                              | 3,00                   | <p dir="ltr" style="text-</td> <td>0</td> <td></td> <td></td> | 0                           |                                 |            |
|                           | aluno1 teste                         | 0,00 - 10,00                                              | 8,00                   | <p dir="ltr" style="text-</td> <td></td> <td></td> <td></td>  |                             |                                 |            |
|                           |                                      | <ul> <li>Realizationsei</li> <li>Para Notas va</li> </ul> | rção em mas<br>azias 🗣 | Inserir valor 0                                               |                             |                                 |            |

Em relatório do usuário é possível visualizar um relatório breve das notas de cada estudante no curso, sendo que é possível selecionar em estudante ou todos para se visualizar o relatório em **ver todos ou apenas um usuário.** 

| Relatório do usuái      | rio - Luis Hei | nrique | (aluno)   |             | Ver todos ou | apenas um usuário | Todos os us   | suários (3) 🕈 |
|-------------------------|----------------|--------|-----------|-------------|--------------|-------------------|---------------|---------------|
|                         |                |        |           |             |              | Ver rel           | atório como   | Própria 🕈     |
| Item de nota            | Peso calculado | Nota   | Intervalo | Porcentagem | Feedback     | Contribuição pa   | ra o total do | curso         |
| 🖿 Sala Tutorial         |                |        |           |             |              |                   |               |               |
| questionário tutorial   | 25,00 %        | 10,00  | 0-10      | 100,00 %    |              | 25,00 %           |               |               |
| a Teste                 | 25,00 %        | 8,00   | 0-10      | 80,00 %     |              | 20,00 %           |               |               |
| 🌲 Fale sobre seu estado | 25,00 %        | 8,50   | 0-10      | 85,00 %     | Hello world  | 21,25 %           |               |               |
| 🖌 Novo Questionário     | 25,00 %        | 8,00   | 0-10      | 80,00 %     |              | 20,00 %           |               |               |
| Total do curso          |                | 8,59   | 0-40      | 21,48 %     |              | -                 |               |               |

Em configurações na aba configuração do livro de notas é possível configurar os pesos das atividades desejadas nas caixas que estão marcadas(valores estão em porcentagem), como também é possível criar uma fórmula específica para as notas clicando em **editar** no canto inferior direito e, em seguida, em **editar curso.** Caso seja inserida uma fórmula, as opções assinaladas com os pesos não serão consideradas. Apenas a fórmula especificada será utilizada.

|                           |        |       | rigous . |
|---------------------------|--------|-------|----------|
| Sala Tutorial             |        |       | Editar 👻 |
| 1 🚽 questionário tutorial | ☑ 25,0 | 10,00 | Editar 👻 |
| 1 🤚 Teste                 | 25,0   | 10,00 | Editar 👻 |
| 🕽 🥚 Fale sobre seu estado | ☑ 25,0 | 10,00 | Editar 👻 |
| 1 🛃 Novo Questionário     | ☑ 25,0 | 10,00 | Editar 👻 |
| I Total do curso          |        | 40,00 | Editar 👻 |

Na página abaixo é possível visualizar o exemplo de uma média ponderada. Sempre que se for declarar uma fórmula é preciso iniciar com o '=' e quando for se referir a nota de uma atividade deve-se usar [[id]] como mostra a imagem abaixo. Os IDs devem ser escolhidos pelo professor na opção números de ID.

| <ul> <li>Item de nota</li> </ul>                                                                                                  |            |                                       |  |
|----------------------------------------------------------------------------------------------------|------------|---------------------------------------|--|
| Nome do Item                                                                                                    |            |                                       |  |
| Cálculo                                                                                                    | • =(3*[[1  | ]]+2*[[2]]+7*[[3]]+4*[[4]])/(3+2+7+4) |  |
|                                                                                                    | Salvarı    | mudanças Cancelar                     |  |
| Números de ID                                                                                                    |            |                                       |  |
| <ul> <li>Números de ID</li> <li>Sala Tutorial</li> <li>Total de surro</li> </ul>                                                  |            |                                       |  |
| <ul> <li>Números de ID</li> <li>Sala Tutorial</li> <li>Total do curso</li> <li>questionário tuta</li> <li>Heste: [[2]]</li> </ul> | ial: [[1]] |                                       |  |

Existe outra maneira de se configurar o calculo da média clicando em **editar** no canto superior direito, e em seguida, em **editar configurações** como mostrado abaixo. Para que as configurações neste modo funcionem é necessário que o campo do cálculo da fórmula mostrado anteriormente esteja vazio.

| aD/UFKK Meus cursos            | Esse curso  Português - Brasil ( | (pt_br) -                        |             | 🔔 🇭 Luis Henrique                                         |
|--------------------------------|----------------------------------|----------------------------------|-------------|-----------------------------------------------------------|
| Configuração do Livi           | ro de Notas                      |                                  |             |                                                           |
| Ver Configurações Escalas      | Letras Importar Export           | ar                               |             |                                                           |
| Configuração do Livro de Notas | Configuração de notas do curso   | Preferências: Relatório de notas |             |                                                           |
| Nome                           |                                  | Pesos 🕜                          | Nota máxima | Ações                                                     |
| Sala Tutorial                  |                                  |                                  |             | Editar 🕞                                                  |
| 1 🚽 questionário tutorial      |                                  | 25,0                             | 10,00       | <ul> <li>Editar configurações</li> <li>Ocultar</li> </ul> |
| 1 💩 Teste                      |                                  | 25,0                             | 10,00       | Redefinir pesos                                           |
| 1 👃 Fale sobre seu estado      |                                  | 25,0                             | 10,00       | Editar 👻                                                  |
|                                |                                  |                                  | 10.00       | Editor -                                                  |

Na tela seguinte é possível escolher o tipo de cálculo para a média clicando em **forma de agregação das notas.** Alguns outros campos são o **nome da categoria** que altera o nome mostrado no canto superior esquerdo em configurações do livro de notas. **Tipos de notas** permite escolher notas com valores reais ou letras por exemplo. **Escala** se torna disponível apenas se o tipo de nota assinalado for escala, **nota máxima** e **nota mínima**. Caso a opção escolhida seja média ponderada, os pesos das caixas marcadas na página de configurações do livro de notas deixarão de ser porcentagem e passarão a ser valores reais.

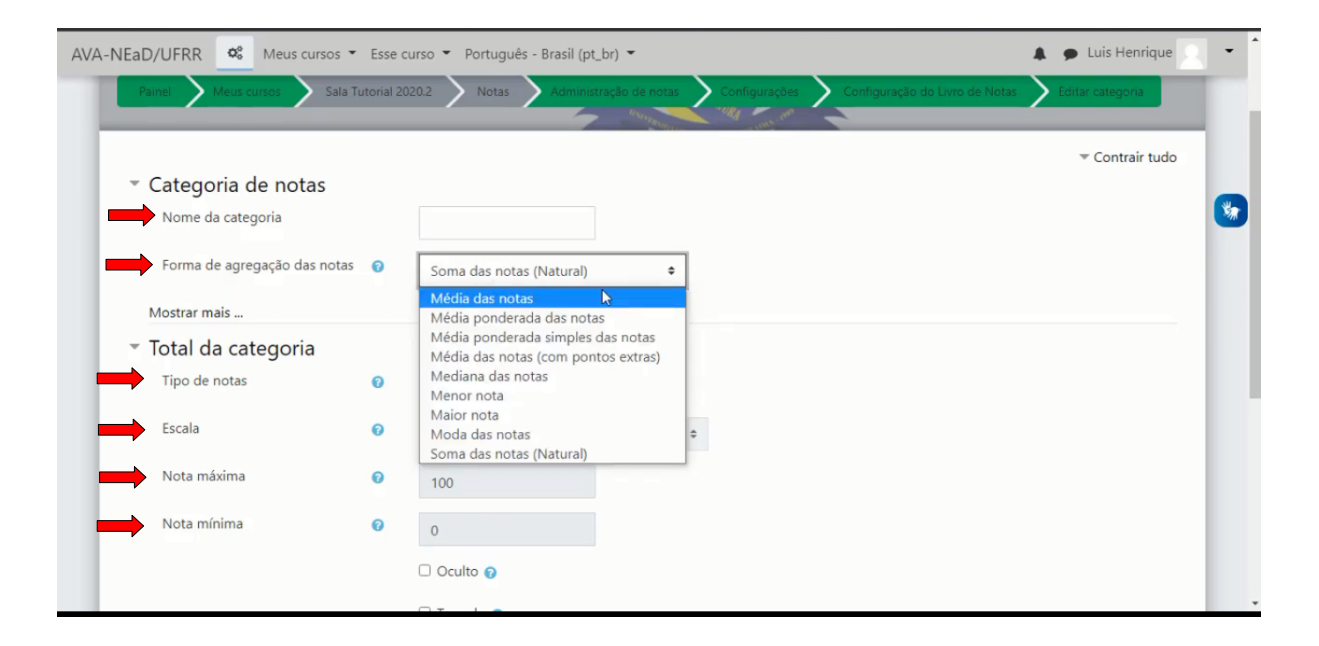

Em configurações de notas do curso é possível alterar algumas opções como: posição de agregação, notas mínimas e máximas utilizadas no cálculo, tipo de apresentação da nota, pontos decimais gerais, mostrar a classificação, mostrar porcentagem, mostrar notas e etc.

| AVA-NEaD/UFRR 🏟 Meus cursos 🕶                 | Esse curso 👻 Português - Brasil (pt_br) 🍷                                                                                | 🗩 Luis Henrique 📃 👻 |
|-----------------------------------------------|----------------------------------------------------------------------------------------------------|---------------------|
| Ver Configurações Escalas                     | Letras Importar Exportar                                                                                                 |                     |
| Configuração do Livro de Notas                | Configuração de notas do curso Preferências: Relatório de notas                                                          |                     |
| Confi                                         | gurações do curso determinam como o livro de notas aparece para todos os participantes do curso.                         | T Contrair tudo     |
| <ul> <li>Configurações gerais</li> </ul>      | Padrão (Real)<br>Real                                                                                                    | Contrain tudo       |
| Posição de agregação                          | Real (porcentagem)     Real (letra)                                                                                      |                     |
| Notas mínimas e máximas utilizadas no cálculo | Porcentagem Porcentagem Porcentagem s, conforme especificado nas configurações do item de nota Porcentagem (letra) Letra |                     |
| <ul> <li>Configurações de item</li> </ul>     | de no                                                                                                    |                     |
| Tipo de apresentação da nota                  | Padrão (Real)                                                                                                    |                     |
| Pontos decimais geral                         | Padrão (2) 🕈                                                                                                    | 0                   |
| <ul> <li>Relatório geral</li> </ul>           |                                                                                                    |                     |
| Mostrar classificação                         | Padrão (Ocultar)      €                                                                                                  |                     |

Em preferências do relatório de notas é possível alterar se as opções mostradas abaixo serão mostradas ou não, como **mostrar cálculos, mostrar ícones, mostrar médias das colunas** e entre outros.

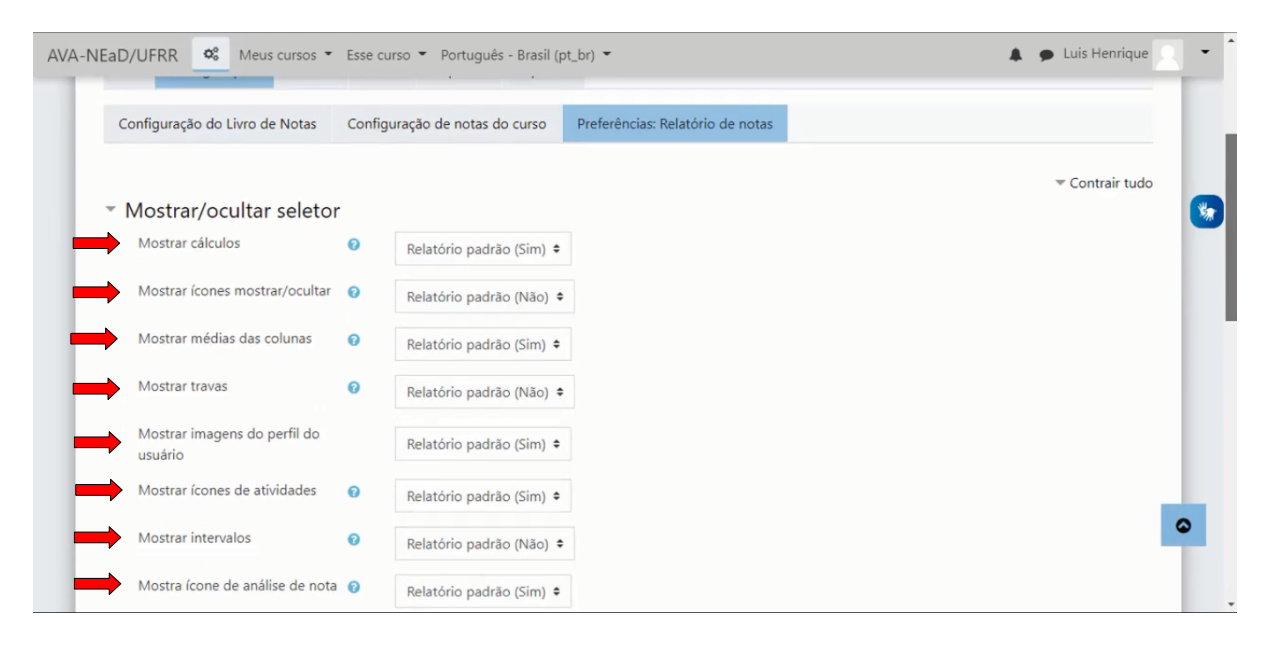

Na aba escalas é possível visualizar algumas notas que podem ser utilizadas para auxiliar o professor como algum conceito ou passo a passo. Caso o professor deseje adicionar uma nova escala, basta clicar em Adicionar nova escala.

|                                                                                                    | *                                    | - Luis Henrique |
|----------------------------------------------------------------------------------------------------|--------------------------------------|-----------------|
| Ver Configurações <mark>Escalas</mark> Letras Importar Exportar                                                                  |                                      |                 |
| Escalas personalizadas                                                                                                    |                                      |                 |
| Escalas predefinidas                                                                                                    |                                      |                 |
| Escala                                                                                                    | Usado                                | Editar          |
| Formas de saber: conectada e destacada<br>Sobretudo saber destacado, Destacado e conectado, Sobretudo saber conectado            | Sim                                  |                 |
| Escala de competência padrão<br>Ainda não tem a competência, Tem a competência                                                   | Sim                                  |                 |
| Adicionar nova escala                                                                                                    |                                      |                 |
|                                                                                                    |                                      |                 |
| Você acessou como <u>Luis Henrique (Sair)</u><br><u>Sala Tutorial 2020.2</u><br>• Documentación de Moodle relativa a esta página | NEaD/UFRR<br>http://www.nead.ufrr.br |                 |
| C L'ACATTACIA AC TRACINA A COLO DALLIA                                                                                           |                                      |                 |

Para se adicionar uma escala é preciso preencher os campos **nome**, **escala** e **descrição** que podem conter texto e mídias como imagens, vídeos e áudios.

| <ul> <li>Escala</li> </ul> |     |                                 |
|----------------------------|-----|---------------------------------|
| Nome                       | 0   | ٥                               |
|                            |     | - Necessários                   |
|                            |     | 🗌 Escala padrão 👔               |
| Escala                     | 0 0 |                                 |
|                            |     |                                 |
| <b></b>                    |     | - Necessanos                    |
| Descrição                  |     | 1 A • B I ≔ ≡ ≡ ∞ % © ≅ ₽ ₺ ₩ ₺ |
|                            |     |                                 |
|                            |     |                                 |
|                            |     |                                 |
|                            |     |                                 |
|                            |     |                                 |

A aba letras é útil caso o professor opte por exibir as notas usando letras. Nesta aba é possível alterar o intervalo de cada letra clicando em **editar**.

| AVA-N | NEaD/UFRR Meus cursos - Esse curso | ▼ Português - Brasil (pt_br) ▼ | 🌲 🍺 Luis Henrique | - 1 |
|-------|------------------------------------|--------------------------------|-------------------|-----|
|       | Letras de avaliação                |                                |                   |     |
|       | Ver Configurações Escalas Letras   | Importar Exportar              |                   |     |
|       | Ver Editar                         |                                |                   | -   |
|       |                                    | Editar letras                  |                   |     |
|       | Melhor                             | Pior                           | Letra             |     |
|       | 100,00 %                           | 93,00 %                        | А                 |     |
|       | 92,99 %                            | 90,00 %                        | A-                |     |
|       | 89,99 %                            | 87,00 %                        | B+                |     |
|       | 86,99 %                            | 83,00 %                        | В                 |     |
|       | 82,99 %                            | 80,00 %                        | В-                |     |
|       | 79,99 %                            | 77,00 %                        | C+                | •   |
|       | 76,99 %                            | 73,00 %                        | С                 |     |

Na aba importar é possível o professor enviar um arquivo de notas no formato selecionado no campo superior esquerdo como **arquivo CSV**, **planilha ou arquivo XML**. Para adicionar um arquivo basta arrastá-lo para dentro da caixa pontilhada ou escolher em alguma pasta do próprio computador clicando em **escolha um arquivo**.

| AVA-NEaD/UFRR 📽 Meus cursos 👻 Esse d                               | urso 🍷 Português - Brasil (pt_br) 👻 🌲                        | 🗩 Luis Henrique 🙎 🍷 |
|--------------------------------------------------------------------|--------------------------------------------------------------|---------------------|
| Ver Configurações Escalas Let                                      | ras Importar Exportar                                        |                     |
| Arquivo CSV Colar de planilha Arc                                  | uivo XML                                                     |                     |
| Imortar, rquive                                                    | 1                                                            | <b>*</b>            |
| Arquivo                                                            | Escolha um arquivo Tamanho máximo para novos arquivos: 10Mb  |                     |
|                                                                    | Você pode arrastar e soltar arquivos aqui para adicioná-los. |                     |
|                                                                    | Tipos de arquivos aceitos:                                   |                     |
|                                                                    | Arquivo de texto .txt<br>Arquivos CSV .csv                   |                     |
| Codificação 😵                                                      | UTF-8 +                                                      | ۵                   |
| Separador 💡                                                        | ○ Tabulação ● Vírgula ○ Dois pontos ○ Ponto e vírgula        |                     |
| https://ensino.nead.ufrr.br/ava/grade/import/csv/index.php?id=190# | Sim 🗢                                                        |                     |

Na aba exportar é possível o professor baixar os itens de notas desejados em um dos formatos disponíveis, são eles: **planilha ODS**, **arquivo de texto**, **planilha excel** e **arquivo XML**.

| Ver Configurações Escalas Letras Importar Exportar                       |                 |
|--------------------------------------------------------------------------|-----------------|
| Planilha ODS y Open Document Arquivo de texto Planilha Excel Arquivo XML |                 |
| t t t t                                                                  | ► Expandir tudo |
| <ul> <li>Itens de nota a serem inclusos</li> </ul>                       |                 |
| questionário tutorial                                                    |                 |
| Teste                                                                    |                 |
| Fale sobre seu estado                                                    |                 |
| Novo Questionário                                                        |                 |
| Total do curso                                                           |                 |
| Selecionar todos/nenhum                                                  |                 |
|                                                                          |                 |

## Referências

NÚCLEO DE EDUCAÇÃO A DISTÂNCIA. Universidade Federal de Roraima (NEaD/UFRR). Ambiente Virtual de Aprendizagem. Disponível em: <a href="https://ensino.nead.ufrr.br/">https://ensino.nead.ufrr.br/</a>>. Acessado em: 20 out. 2020